## ルートを探索する

行き先メニューや地図画面から検索した地点を、行き先(目的地)や経由地に設定し、ルートを 探索します。(最大5地点まで)

## 行き先に設定する

ルートを設定している場合は、現在の目的地や経由地を消去して、新たな目的地として設定します。

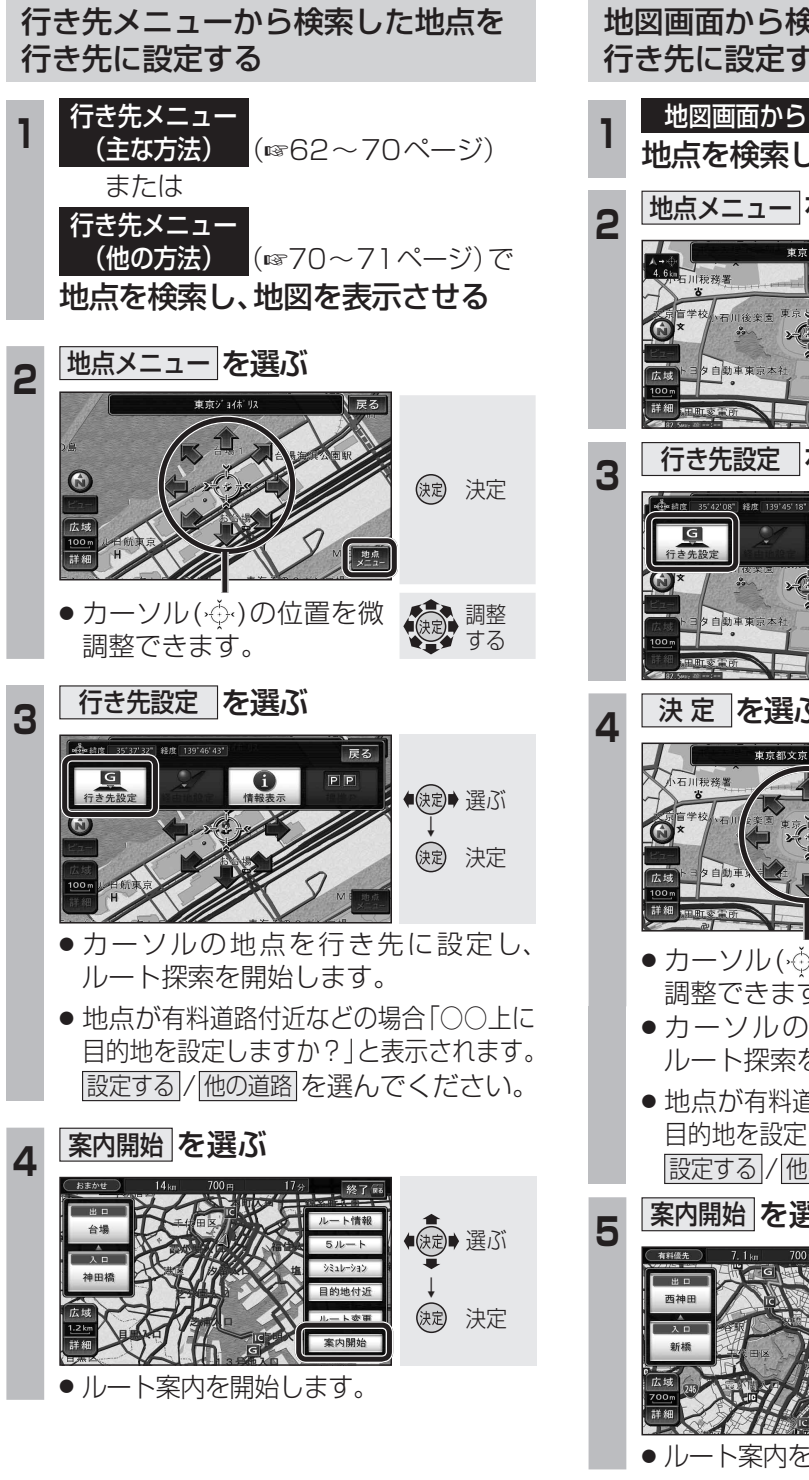

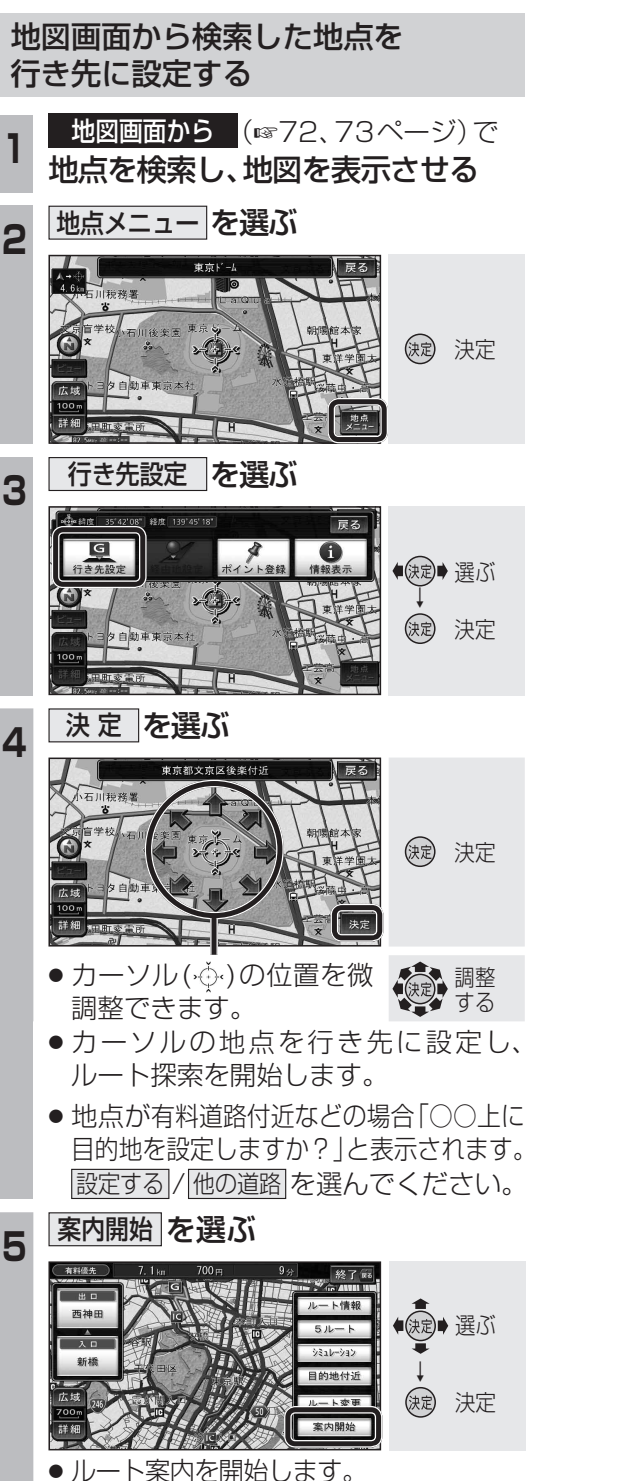

## 経由地に設定する

2

3

経由地・目的地が合わせて5地点設定されている場合は、追加できません。 不要な経由地・目的地を消去してください。(☞81ページ)

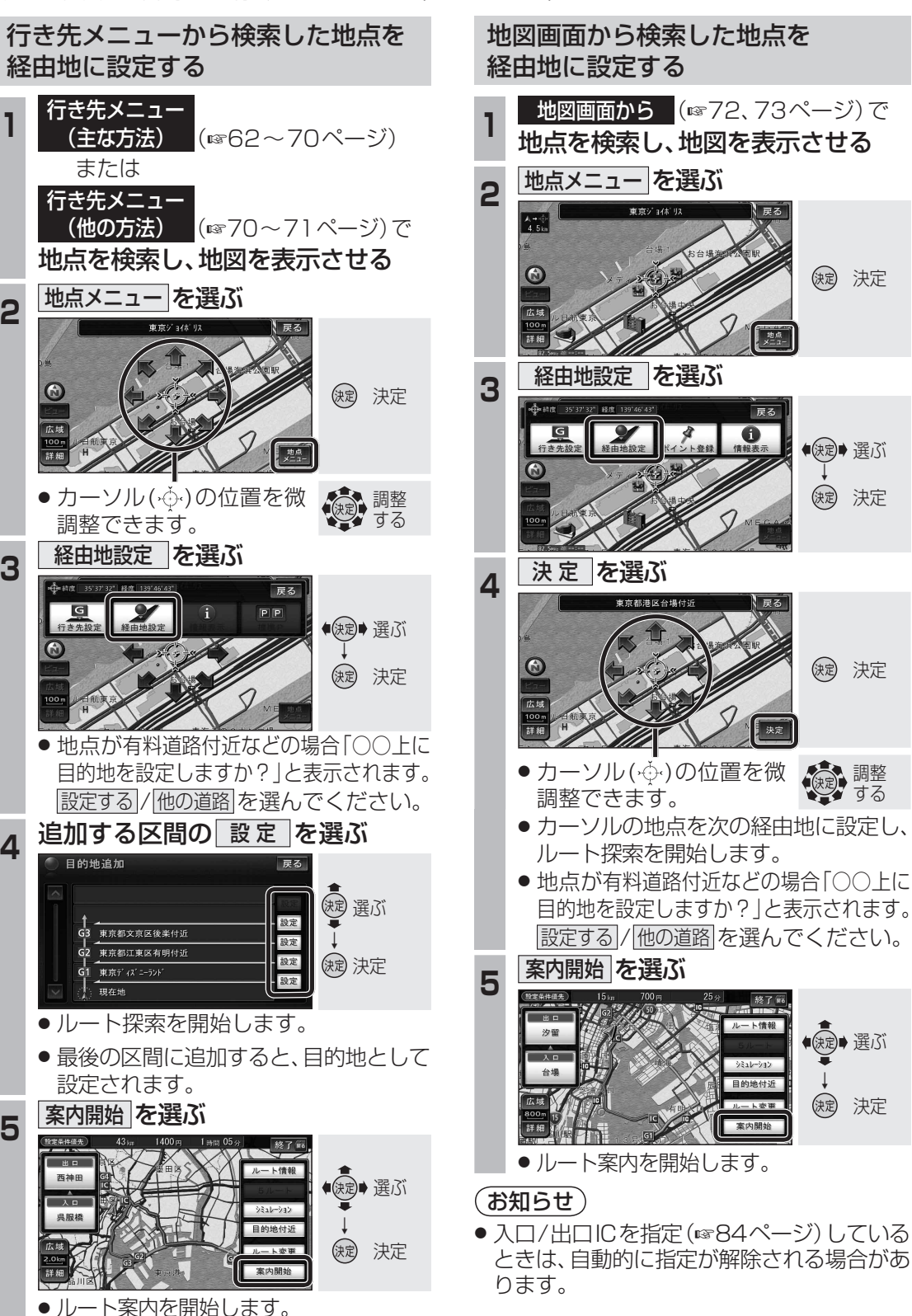